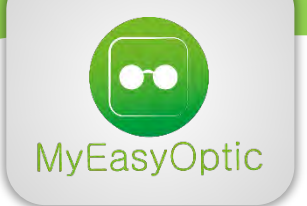

# INSTALLATION SESAM-VITALE SOUS MAC OS X

## Télécharger le programme

> Télécharger le programme Vitale Installer à l'adresse suivante : <u>http://www.myeasyoptic.com/vitale</u>

> Cliquer sur le programme Mac de lecture carte Vitale « Vitale Installer.dmg ». Cela va monter une image virtuelle et faire apparaitre une nouvelle icône sur le bureau (Cartes vitales) :

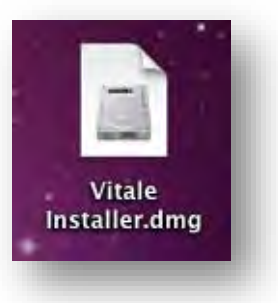

> Cliquer sur cette nouvelle icône :

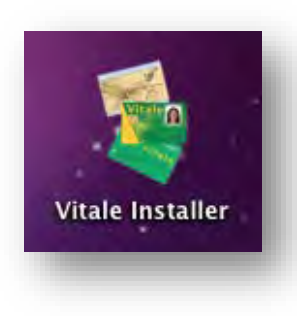

> Dans la fenêtre qui s'est ouverte, cliquer sur l'icône « Vitale Installer.mpkg ».

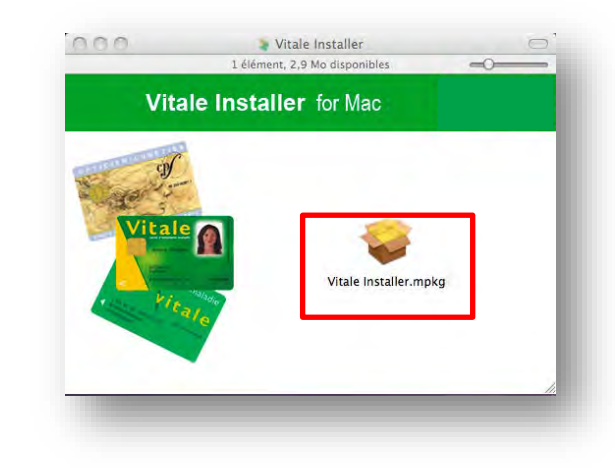

#### > Cliquer sur « **Continuer** » :

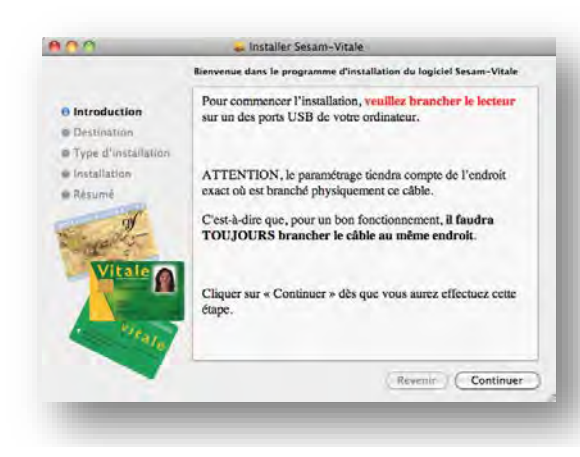

## Installer le programme

> Puis, cliquer sur « Installer » :

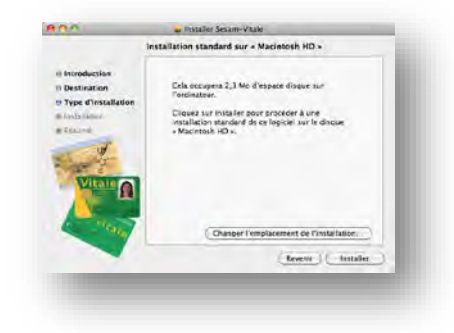

> Taper le mot de passe administrateur de l'ordinateur pour permettre l'installation du programme.

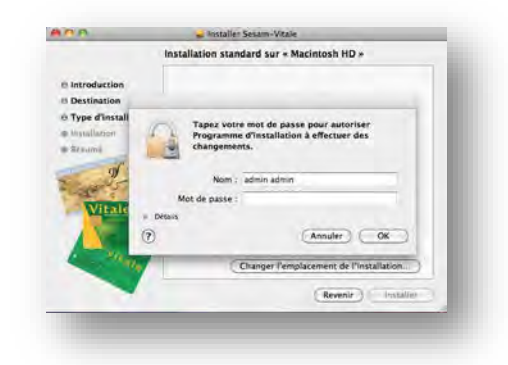

> Enfin, l'installation est terminée, cliquer sur « Fermer » :

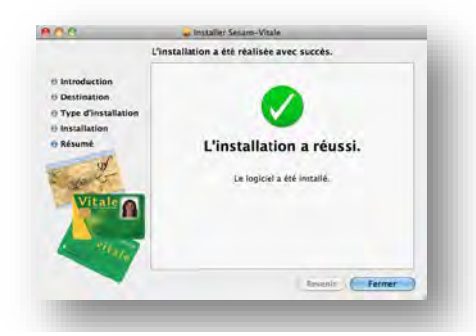

### Si vous rencontrez un problème...

> En cas de non détection du lecteur, veuillez lancer le programme **LCVdetect** qui se trouve dans « **Applications** » :

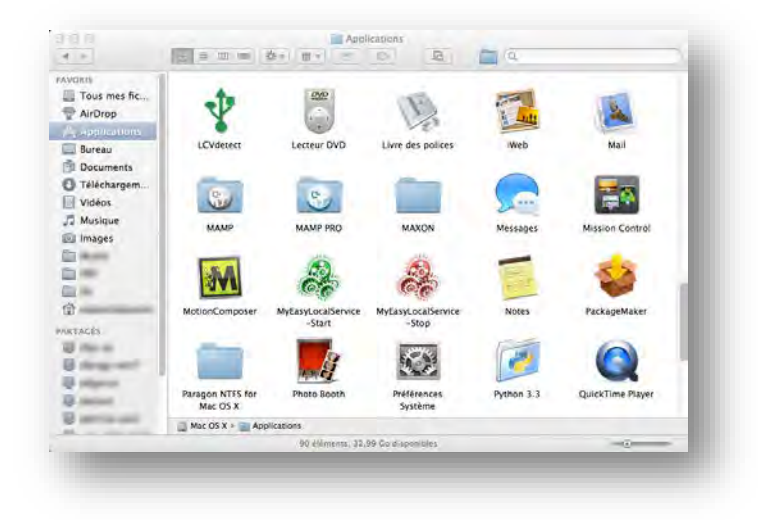

> Dans la fenêtre qui s'est ouverte, il doit y avoir quelque chose comme « /dev/cu.usbmodemfa131 ». Enfin cliquer sur « Quit » :

| Lecteur detecte : /dev/cu.us | omodemfa131 |      |
|------------------------------|-------------|------|
|                              |             |      |
|                              |             |      |
|                              |             |      |
|                              |             |      |
|                              |             |      |
|                              |             |      |
|                              |             |      |
|                              |             |      |
|                              |             |      |
|                              |             |      |
|                              |             |      |
|                              |             |      |
|                              |             |      |
|                              |             |      |
|                              |             |      |
|                              |             |      |
|                              |             | Quit |